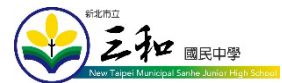

## 校園 eduroam 無線網路設定

推薦老師們使用,此 wifi 僅需設定一次,各教育機構皆可使用。

- 帳號:校務行政帳號+@ntpc.edu.tw
- 密碼:校務行政系統密碼
- 一、 Android 手機、平板連線設定方式
  - 1. 打開手機或平板的「Wi-Fi」,選擇 eduroam
  - 2. 設定相關資料

| (1)「EAP 方法」:    | 請選「PEAP」                     |
|-----------------|------------------------------|
| (2)「階段 2 驗證」:   | 請選「MSCHAPV2」(也有可能在「進階」中)     |
| (3) 「CA 憑證」:    | 請選「不進行驗證」                    |
| (4) 「匿名身分」:     | 請「空白」                        |
| (5) 「身分」或「使用者」: | 請輸入「校務行政系統帳號」+「@ntpc.edu.tw」 |
| (6) 「密碼」:       | 請輸入「校務行政系統密碼」                |

3. 按下「儲存」或「連線」即完成。

## 二、Win10 筆電連線設定方式

- 1. 點選右下角的「網際網路存取」
- 2. 選擇「eduroam」進行連線
- 3. 點選「連線」
- 4. 輸入

「校務行政的帳號」+「@ntpc.edu.tw」

- 「校務行政的密碼」
- 5. 點擊確定進行連線即完成。

★★清除連線方式(適用於公用筆電)★★

- 1. 點選右下角的「網際網路存取」按右鍵
- 2. 點選「開啟網路及網際網路設定」
- 3. 點選左側的「Wi-Fi」
- 4. 點選右側的「管理已知的網路」
- 5. 刪除 eduroam
- 三、 iPhone 連線設定方式
  - 1. 在 iPhone 主畫面中按下「設定」。
  - 2. 點選「Wi-Fi 網路」,開啟「Wi-Fi」(亮綠燈)
  - 3. 選擇「eduroam」網路
  - 4. 「身分」或「使用者名稱」輸入「校務行政系統帳號」+「@ntpc.edu.tw」
  - 5. 「密碼」輸入「校務行政系統密碼」,然後按下確認。
  - 6. 「憑證」畫面中,按下「信任」即可完成連線。